## How to Upgrade CAM6181 Firmware

**Application Notes** 

Version <1.0>

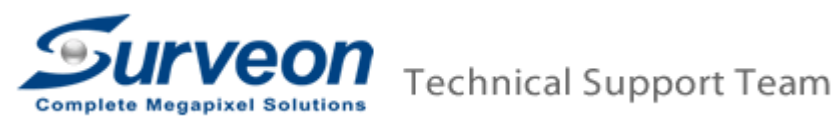

## 1 Preface

This document will instruct user to upgrade CAM6181 firmware. In general, the CAM6181 will have below upgrading files:

- Main file
- Switch board file
- Software file

The CAM6181 need to hardware reset during upgrade process then camera IP address will return to **192.168.0.250**. To prevent IP collision we recommend upgrade one camera at one time if user has multiple CAM6181.

If you found the main file and switch board file version is the same as currents, user only needs to upgrade software files.

## 2 Upgrade Software file

- 2.1 Access CAM6181 via IE6 or above version. The default IP address is 192.168.0.250.
- 2.2 Go to System/Software upgrade.

| Surveon                   | Home   | System                                        | Streaming     | PTZ         | Logout      |  |  |  |  |
|---------------------------|--------|-----------------------------------------------|---------------|-------------|-------------|--|--|--|--|
| System                    | Upgrad | е.                                            |               |             |             |  |  |  |  |
| Security                  | Follow | Follow These Steps To Do The Software Upgrade |               |             |             |  |  |  |  |
| Network                   | -      |                                               |               |             |             |  |  |  |  |
| DDNS                      | Step1: | Step1:                                        |               |             |             |  |  |  |  |
| Mail                      | Uple   | oad the binary                                | / file        |             |             |  |  |  |  |
| FTP                       |        |                                               | Brow          | se          |             |  |  |  |  |
| HTTP                      | Step2: |                                               |               |             |             |  |  |  |  |
| Application               | Sele   | ect binary file                               | you want to u | ograde      |             |  |  |  |  |
| Motion detection          | uIr    | nage+userlan                                  | d.img 💌       |             |             |  |  |  |  |
| Network failure detection | Step3: |                                               |               |             |             |  |  |  |  |
| Storage management        | Clic   | k the upgrade                                 | button to sta | rt the upgr | ade process |  |  |  |  |
| Recording                 |        |                                               |               |             |             |  |  |  |  |
| File location             |        | pgrade                                        |               |             |             |  |  |  |  |
| View information          |        |                                               |               |             |             |  |  |  |  |
| Factory default           |        |                                               |               |             |             |  |  |  |  |
| Software version          |        |                                               |               |             |             |  |  |  |  |
| Software upgrade          |        |                                               |               |             |             |  |  |  |  |
| Maintenance               |        |                                               |               |             |             |  |  |  |  |

2.3 On **step 1**, click "Browse..." button and choose the firmware **"uImage\_userland"**.

- 2.4 On step 2, choose "ulmage + userland.img".
- 2.5 On step 3, click "Upgrade" button to start to upgrade.

| Surveon     | Home                                                   | System | Streaming | PTZ | Logout |  |  |  |  |
|-------------|--------------------------------------------------------|--------|-----------|-----|--------|--|--|--|--|
| System      | Upgrade                                                |        |           |     |        |  |  |  |  |
| Security 🔻  |                                                        |        |           |     |        |  |  |  |  |
| Network 🔻   | System is in Process of upgrade,                       |        |           |     |        |  |  |  |  |
| DDNS        | Please Don't Power-Off The System And Change The Page. |        |           |     |        |  |  |  |  |
| Mail        |                                                        |        |           |     |        |  |  |  |  |
| FTP         | Upgrade now.Please wait                                |        |           |     |        |  |  |  |  |
| нттр        |                                                        |        |           |     |        |  |  |  |  |
| Application | 7%                                                     |        |           |     |        |  |  |  |  |

2.6 After upgrade is finished, the panel will return to "Home".

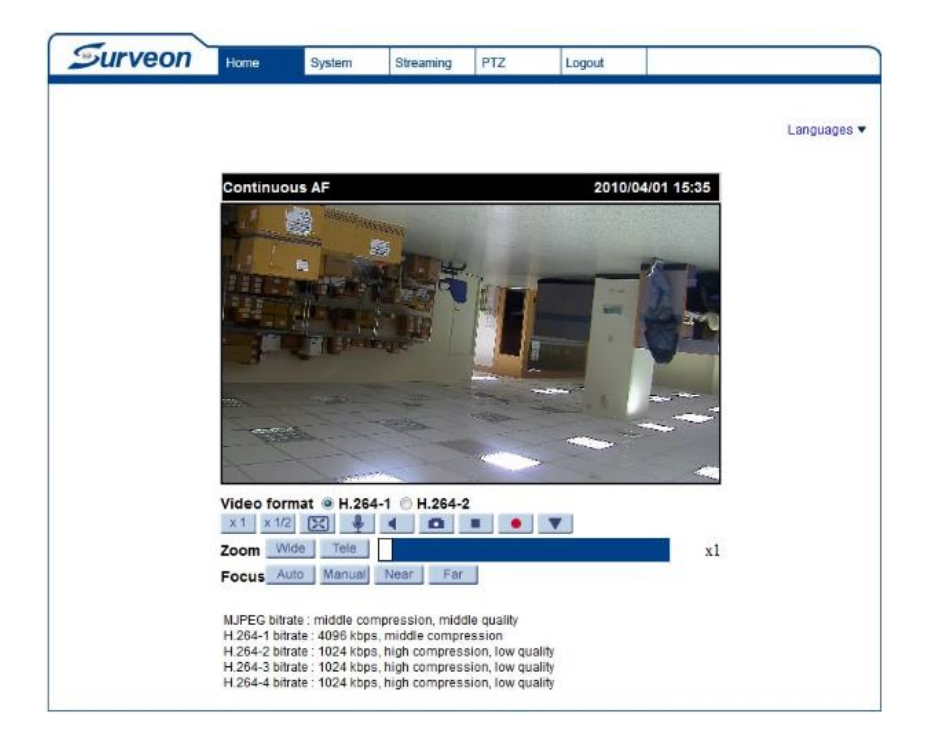

2.7 Press reset button for 5 second at the bottom of CAM6181 to reset camera to default.

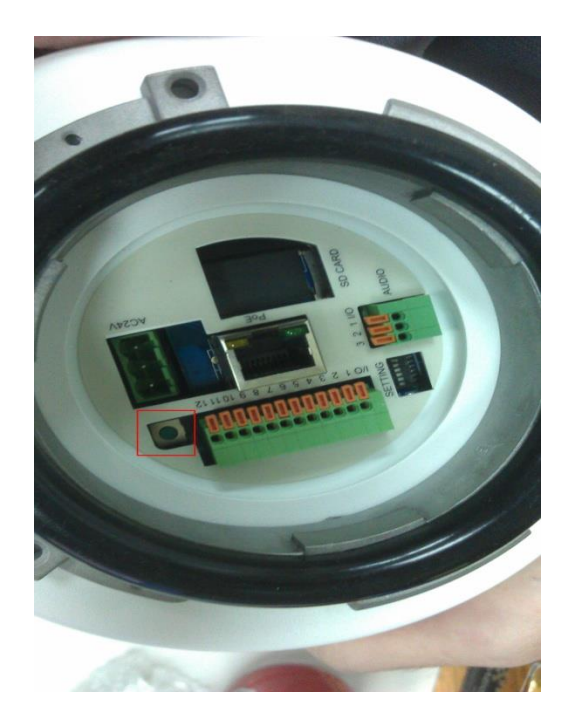

- 2.8 Go to System/Software version.
- 2.9 Check the software version is changed to latest version.
- 3 Upgrade switch board file
  - 3.1 Go to System/Software upgrade.

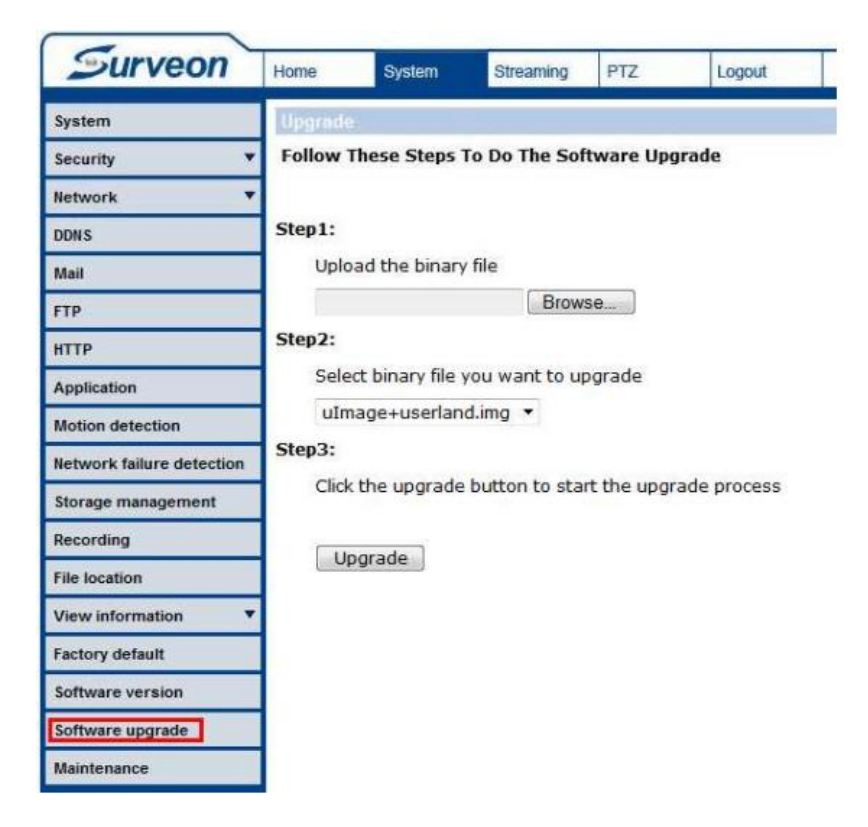

3.2 On **step 1**, click "Browse..." button and choose the switch firmware file.

- 3.3 On step 2, choose "switch.bin".
- 3.4 On **step 3**, click "Upgrade" button to start to upgrade.

| Surveon     | Home                                                                                       | System | Streaming | PTZ | Logout |  |  |  |
|-------------|--------------------------------------------------------------------------------------------|--------|-----------|-----|--------|--|--|--|
| System      | Upgrade                                                                                    |        |           |     |        |  |  |  |
| Security 🔻  |                                                                                            |        |           |     |        |  |  |  |
| Network 🔻   | System is in Process of upgrade,<br>Please Don't Power-Off The System And Change The Page. |        |           |     |        |  |  |  |
| DDNS        |                                                                                            |        |           |     |        |  |  |  |
| Mail        |                                                                                            |        |           |     |        |  |  |  |
| FTP         | Upgrade now.Please wait                                                                    |        |           |     |        |  |  |  |
| нттр        |                                                                                            |        |           |     |        |  |  |  |
| Application | 7%                                                                                         |        |           |     |        |  |  |  |

3.5 After upgrade is finished, the panel will return to "Home".

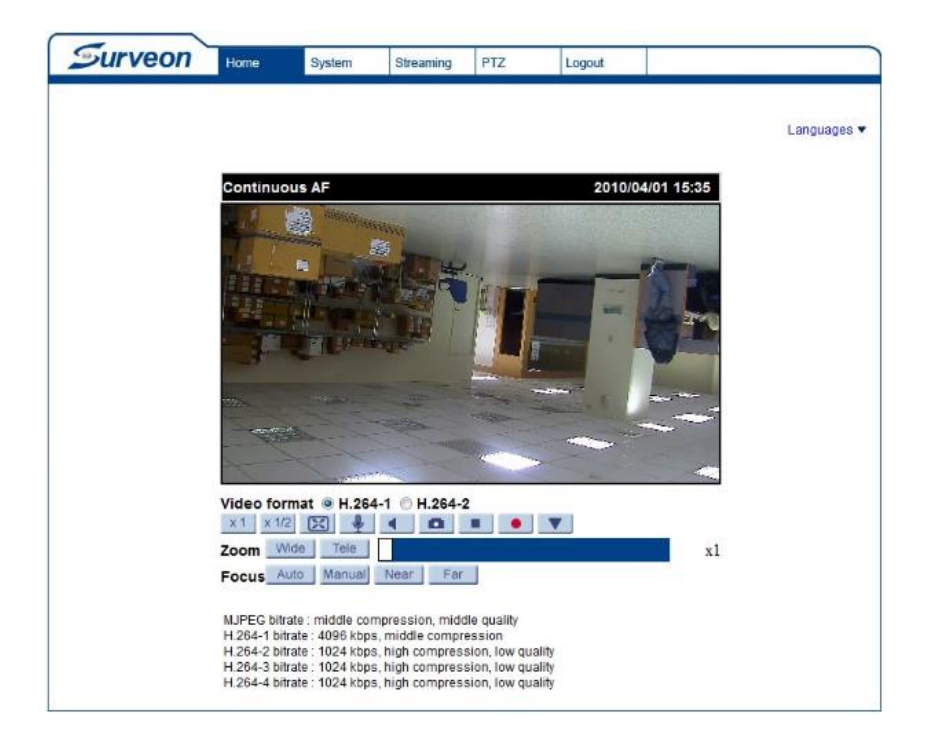

- 3.6 Go to System/Software version.
- 3.7 Check the switch version is changed to latest version.
- 4 Upgrade main file
  - 4.1 Go to System/Software upgrade.

| Surveon                   | Home   | System                                        | Streaming      | PTZ         | Logout      |  |  |  |
|---------------------------|--------|-----------------------------------------------|----------------|-------------|-------------|--|--|--|
| System                    | Upgrad | e.                                            |                |             |             |  |  |  |
| Security                  | Follow | Follow These Steps To Do The Software Upgrade |                |             |             |  |  |  |
| Network                   | -      |                                               |                |             |             |  |  |  |
| DDNS                      | Step1: |                                               |                |             |             |  |  |  |
| Mail                      | Uple   | oad the binary                                | / file         |             |             |  |  |  |
| FTP                       |        |                                               | Brow           | se)         |             |  |  |  |
| нттр                      | Step2: |                                               |                |             |             |  |  |  |
| Application               | Sele   | ect binary file                               | you want to up | ograde      |             |  |  |  |
| Motion detection          | uIr    | nage+userlan                                  | d.img 🔻        |             |             |  |  |  |
| Network failure detection | Step3: |                                               |                |             |             |  |  |  |
| Storage management        | Clic   | k the upgrade                                 | button to sta  | rt the upgr | ade process |  |  |  |
| Recording                 |        |                                               |                |             |             |  |  |  |
| File location             |        | pgrade                                        |                |             |             |  |  |  |
| View information          | 2      |                                               |                |             |             |  |  |  |
| Factory default           | 1      |                                               |                |             |             |  |  |  |
| Software version          |        |                                               |                |             |             |  |  |  |
| Software upgrade          |        |                                               |                |             |             |  |  |  |
| Maintenance               |        |                                               |                |             |             |  |  |  |

- 4.2 On **step 1**, click "Browse..." button and choose main firmware file.
- 4.3 On step 2, choose "main.bin".
- 4.4 On **step 3**, click "Upgrade" button to start to upgrade.

| Surveon     | Home                                                   | System | Streaming | PTZ | Logout |  |  |  |  |
|-------------|--------------------------------------------------------|--------|-----------|-----|--------|--|--|--|--|
| System      | Upgrade                                                |        |           |     |        |  |  |  |  |
| Security 🔻  |                                                        |        |           |     |        |  |  |  |  |
| Network 🔻   | System is in Process of upgrade,                       |        |           |     |        |  |  |  |  |
| DDNS        | Please Don't Power-Off The System And Change The Page. |        |           |     |        |  |  |  |  |
| Mail        |                                                        |        |           |     |        |  |  |  |  |
| FTP         | Upgrade now.Please wait                                |        |           |     |        |  |  |  |  |
| нттр        |                                                        |        |           |     |        |  |  |  |  |
| Application | 7%                                                     |        |           |     |        |  |  |  |  |

4.5 After upgrade is finished, the panel will return to **"Home"**.

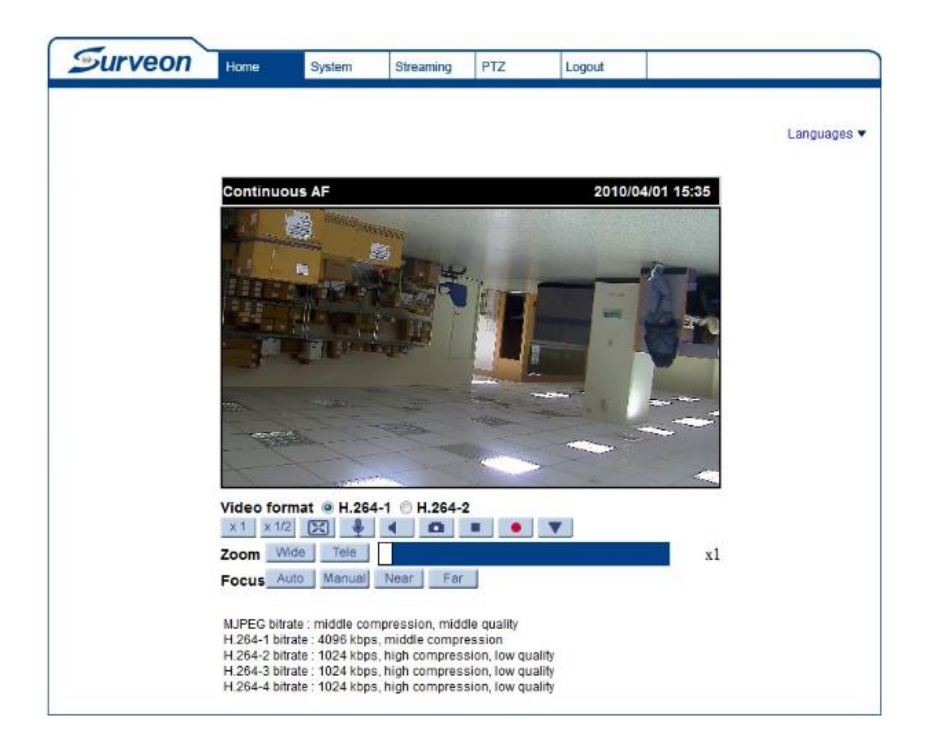

- 4.6 Go to System/Software version.
- 4.7 Check the main version is changed to latest version.